**NON COMPLIANCE RECALL** 

MACK Trucks Inc. Greensboro, NC USA

This Field Service Bulletin replaces bulletin, "Engine Control Module (ECM) Software Updates" EC0017, dated (8.2017).

DateNumberReleasePage08.2017**EC001701**1(10)

Engine Control Module (ECM) Software Updates CHU, CXU, GU, MRU

# NON COMPLIANCE RECALL INFORMATION

(August 2017)

MACK Trucks has determined that certain 2013 through 2015 year model CHU, CXU, GU and MRU trucks equipped with a MP8 model engine may be equipped with an improperly functioning on-board emission-related diagnostic system.

The issue pertains to certain OBD (On-Board Diagnostic) monitors that may not illuminate the Malfunction Indicator Lamp (MIL) at the required threshold limits. This issue has no impact on fuel economy, drivability, performance, or safety of the engines.

To correct this issue, software updates are available for MACK Engine Control Modules (ECM) for MP8 Engines.

The software updates will address potential issues with certain threshold monitors included in the OBD system. The affected OBD monitors, which include oil pressure plausibility, high fuel flow, Exhaust Gas Recirculation (EGR) slow to respond, boost system, Nitrogen Oxide (NOx) sensor plausibility, Idle Control System Monitoring, Non-Methane Hydrocarbon (NMHC) Converting Catalyst Monitoring, Compressor Discharge Temperature Sensor-Plausibility Monitoring, and DPF performance may fail to illuminate the malfunction indicator lamp MIL at the thresholds required by the regulation.

Follow the software update procedure outlined in this document.

The vehicle models and model years affected are as follows:

# VEHICLES AFFECTED and QUANTITY

### Quantity:

There are 8,176 total vehicles affected in this recall (7,101 U.S., and 1,075 Canada).

### Vehicle Models and Years:

Certain 2013-2015 Granite (GU truck model), Pinnacle (CHU, CXU truck model), and TerraPro (MRU truck model) vehicles equipped with an MP8 model engine.

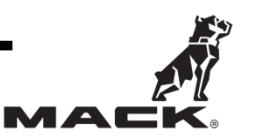

### MATERIAL NEEDED

Order the following Material:

|             | Required Parts                                                                                  |     |
|-------------|-------------------------------------------------------------------------------------------------|-----|
| Part Number | Description                                                                                     | Qty |
| 85152363    | Emissions Recall Completion Sticker (All)                                                       | 1   |
| N/A         | Recall Completion certificate US-CAN (EN)<br><b>NOTE:</b> See last page of recall for this form | 1   |

### **REQUIRED TOOLS**

- Premium Tech Tool (PTT) version 2.05.86 or higher
- Vocom Diagnostic Connector 88890304 or 88890253
- Communication Interface 88890300

### NOTE

Using other interfaces may affect programming speed.

### NOTE

Check Premium Tech Tool version by clicking on Help tab and then click on "About Tech Tool".

# SOFTWARE UPDATE PROCEDURE

You must read and understand the precautions and guidelines in Service Information, Function Group 20, "General Safety Practices, Engines" before performing this procedure. If you are not properly trained and certified in this procedure, ask your supervisor for training before you perform it.

**Note:** Information is subject to change without notice. Illustrations are used for reference only, and may differ slightly from the actual vehicle being serviced. However, key components addressed in this information are represented as accurately as possible.

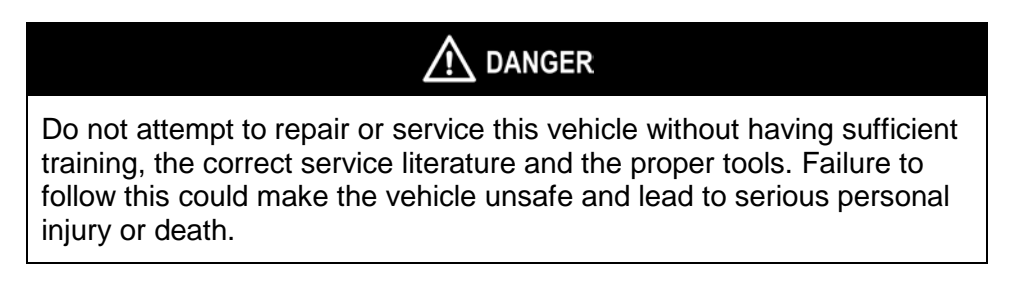

Page

3 (10)

- 1. Park the vehicle on a level surface.
- 2. Apply the parking brake.
- 3. Place the transmission in neutral or park.
- 4. Install the wheel chocks.

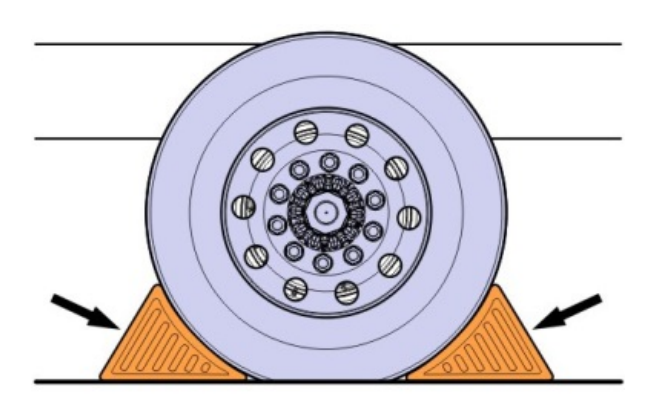

- 5. Verify service program eligibility by checking service program status in VDA.
- Connect Premium Tech Tool (PTT) to the vehicle diagnostics connector using the 16 pin OBD cable 88890304 and Communication Interface 88890300. Connect the PC to a functional LAN or modem connection and a 120 Volt AC source.
- 7. Turn the ignition switch "ON".
- 8. Log in to PTT and Identify Vehicle is displayed.
- 9. Once the vehicle has been identified, enter the Work Order Number information. Then, click **Start Work**.

| ork Order Number   |                                                                 |
|--------------------|-----------------------------------------------------------------|
| Enter a work order | number or select a recently used work order number in the list. |
| Enter work order   | number:                                                         |
| Select a recently  | used work order:                                                |
| Work Order No      | User ID Date                                                    |
| Enter Notes:       |                                                                 |
|                    | 13                                                              |
|                    | Start Work Cancel                                               |

10. From the Main Menu select Program and then Program Electronic Control Unit 1700-08-03-39. Then, click **Start**.

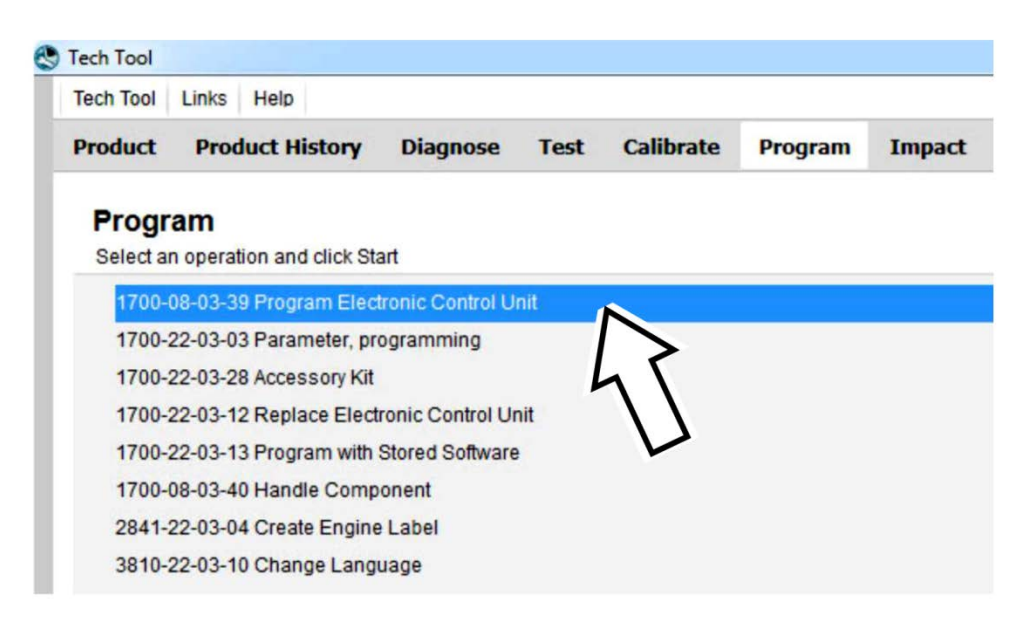

11. Select EMS.

| 9 | Tech Tool       |        |                 |          |      |           |         |
|---|-----------------|--------|-----------------|----------|------|-----------|---------|
|   | Tech Tool Li    | inks   | Help            |          |      |           |         |
|   | Product         | Prod   | luct History    | Diagnose | Test | Calibrate | Program |
|   | Select an Ele   | ectron | ic Control Unit |          |      |           |         |
|   | Control Unit    |        |                 |          |      |           |         |
|   | Information dis | splay  | (MID 140)       |          |      |           |         |
|   | Vehicle ECU (I  | MID 1  | 44)             |          |      |           |         |
|   | Radio (MID 20   | 6)     |                 |          |      |           |         |
|   | Gear Selector   | ECU    | (MID 223)       |          |      |           |         |
|   | Aftertreatment  | Cont   | rol Module (ACM | )        |      |           |         |
|   | Engine Contro   | Mod    | lule (EMS)      |          |      |           |         |
|   | Transmission    | ECU    | (TECU)          |          |      |           |         |

12. Select Program to update the EMS with the latest software.

# Programming options

13. Certain conditions must be met to continue with programming: battery voltage above 10v, parking brake applied, and ignition key in ON position with engine not running. When all conditions have been met, click Continue to proceed with programming.

Opdate control unit with latest software

Reload control unit with existing software

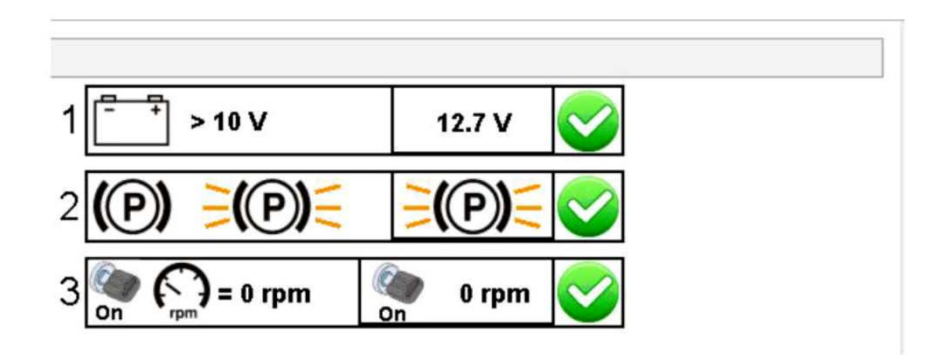

# 1700-08-03-39 Program control unit - Update software

Automatically checked conditions

- 1 Battery voltage above 10 V
- 2 Parking brake applied
- 3 Ignition key in ON position. Engine not running

14. Select "I accept" to agree to the terms and press continue to proceed.

### NOTE

In the United States and Canada, the programing is NOT chargeable. An invoice will not be generated.

### 1700-08-03-39 Program control unit - Update software

The following control units will be programmed

Engine Control Module (EMS)

#### Chargeable programming

The software you are about to program is chargeable. If programming is performed using the software, an invoice will be generated.

Programming will be charged once even if multiple retries are needed.

The software has commercial part number

85136079 : Engine Control Module

The number can be used for price lookup in your local system and will be specified on the invoice.

I accept -

Select I accept to agree to the terms Press Continue to proceed

15. If the software is already updated, this screen opens. Select **(Yes)** to reload existing software.

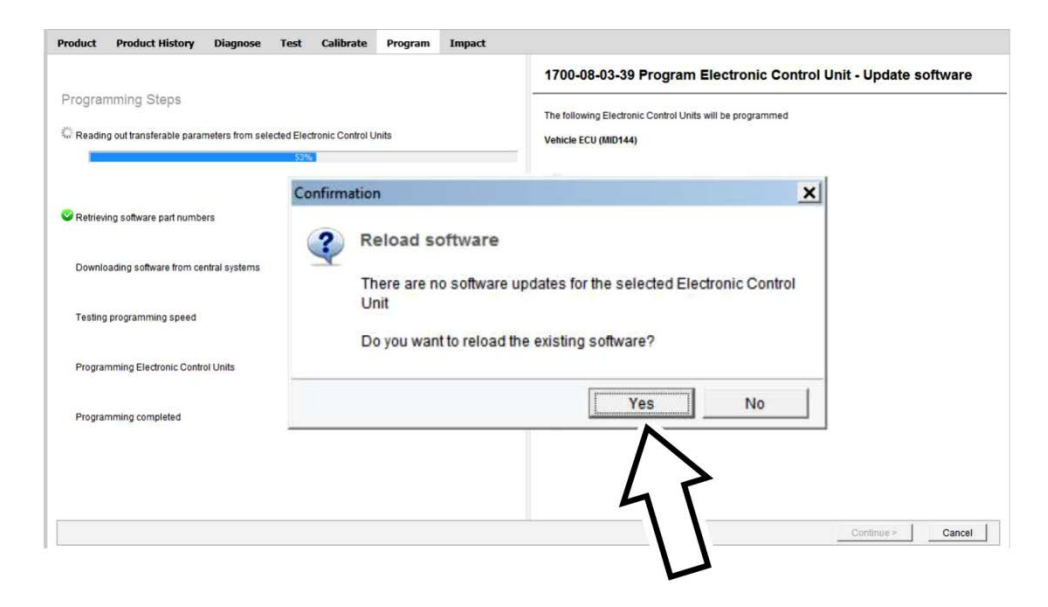

- 16. When the programing is complete, clear any diagnostic trouble codes (DTC) and Finish Work.
- 17. Remove the wheel chocks.

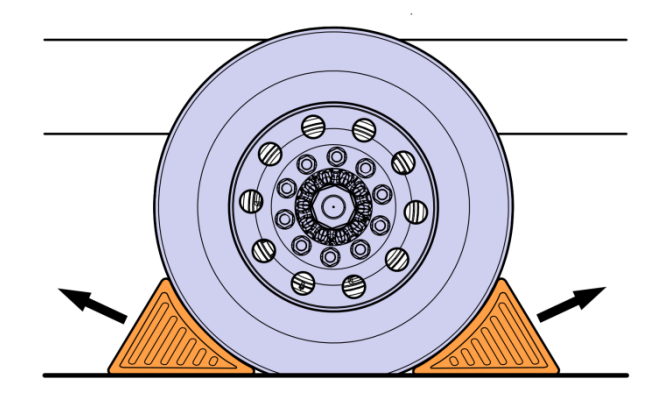

# **NOTE** A campaign completion label (part number 85152363) will be provided. To signify the campaign has been completed, use a permanent marker (Such as a Sharpe ®) to write the recall number, completion date (MM/DD/YYY) and dealer code on the label. The label is to be applied to the inside of the passenger door or in the cab as shown in the illustrations on page 8.

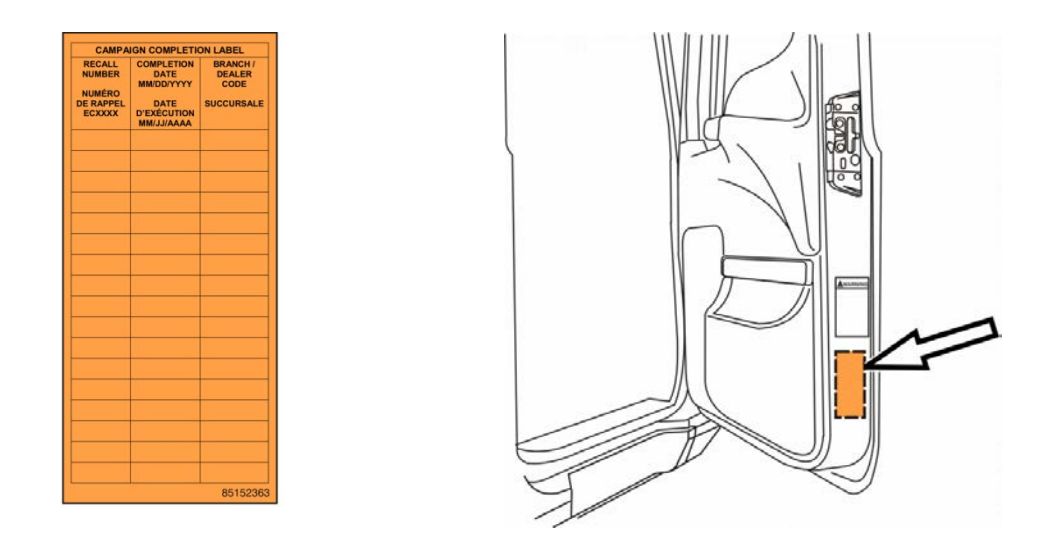

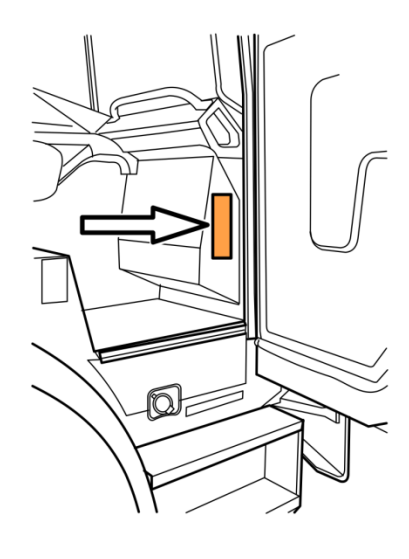

# NOTE

A certificate of Emissions Recall Completion is also provided on page 10 of this recall. See the example below. Fill in the appropriate information for your records and provide a copy to the customer.

| license Number               | Make                  | Year Model                     | Year Model     | Vehicle Identification Number       |
|------------------------------|-----------------------|--------------------------------|----------------|-------------------------------------|
| Anufacture                   | r:                    | Recall                         | Number:        |                                     |
| The above de<br>Related Reca | scribed<br>Il that is | vehicle has b<br>listed above. | een repaired   | , modified to address the Emissions |
| Dealer's                     |                       | Addres                         | s, City, State |                                     |
|                              |                       |                                |                |                                     |
| Dealer's Au                  | thorized              | d Signature                    |                |                                     |
|                              |                       |                                |                |                                     |

### REIMBURSEMENT

| This repair is covered by an authorized Non Complinace Recall can be a seried through the normal claim handling process. | ampaign. Reimbursement |
|----------------------------------------------------------------------------------------------------|------------------------|
| Claim Type (used only when uploading from the Dealer Business System)                                                    | 40                     |
| Recall Status                                                                                                    |                        |
| Vehicle repaired per instructions                                                                                        |                        |
| Labor Code                                                                                                    |                        |
| Primary Labor Code, Engine Control Module (ECM),                                                                         | 2841-22-09-12          |
| Software Updates                                                                                                    | 0.3 hrs                |
| Time to take charge of vehicle and determine campaign                                                                    | 1700-16-01-01          |
| status                                                                                                    | 0.3 hrs                |
| Parts Disposition                                                                                                    | N/A                    |
| Causal Part                                                                                                    | 3092091                |
| SCC Code                                                                                                    | C6586                  |

**Note:** Take Charge Time is not included in the labor code for this operation. Take charge may be eligible, but can only be used once per vehicle repair visit. If the vehicle is having other warranty repairs performed, take-charge should be charged to the warranty repair, otherwise take-charge can be charged to this Non Complinace Recall campaign.

**Note:** Dealers are to perform Non Complinace Recall Campaigns on all subject vehicles at no charge to the vehicle owner regardless of mileage, age of vehicle or ownership (original purchaser or subsequent purchasers). Whenever vehicles are subject to a Non Compliance recall are brought to your dealership for service, or taken into your dealership vehicle inventory, it is strongly recommended that every effort be made to perform the recall correction before the vehicle is sold or released to the owner.

|                               |                       | Vehicle Em                      | issions Recall | - Proof of Correction                  |
|-------------------------------|-----------------------|---------------------------------|----------------|----------------------------------------|
| License Number                | Make                  | Year Model                      | Year Model     | Vehicle Identification Number          |
| Manufacturer                  |                       | Recall N                        | Number:        |                                        |
| The above de<br>Related Recal | scribed<br>II that is | vehicle has be<br>listed above. | en repaired,   | modified to address the Emissions      |
| Dealer's                      | _                     | Address                         | , City, State  |                                        |
|                               |                       |                                 |                |                                        |
| Dealer's Aut                  | horize                | d Signature                     |                |                                        |
| ×                             |                       |                                 |                |                                        |
| Return this ce                | ertificate            | to DMV only v                   | when required  | d - otherwise retain for your records. |